## How to Set up an Automatic or Scheduled Payment

1. Sign in with your existing account or you can register a new one by clicking on the "Register" button as shown below.

| Sign In                                                                                                    |                                                                                        |   |
|----------------------------------------------------------------------------------------------------|----------------------------------------------------------------------------------------|---|
| Instructions:<br>1. Sign in with your username and p<br>2. If you don't have one, register for<br>3. If you don't want to register, but | assword.<br>• one.<br>would still like to donate, you can proceed without registering. |   |
| Username                                                                                                    | username                                                                               | ~ |
| Password                                                                                                    | ••••••                                                                                 | ~ |
| Forgot your password?                                                                                                    | Sign In Register Proceed Without Registering                                           |   |

2. On successful sign in, you will be redirected to the donation page where will enter the amount and other details. Click "Donate" to continue.

| Do not display my donation info publicly |        |  |
|------------------------------------------|--------|--|
|                                          | Donate |  |
|                                          |        |  |

3. You will be redirected to our payment processor's website. Click on "Auto Pay" to continue setting up an automatic payment.

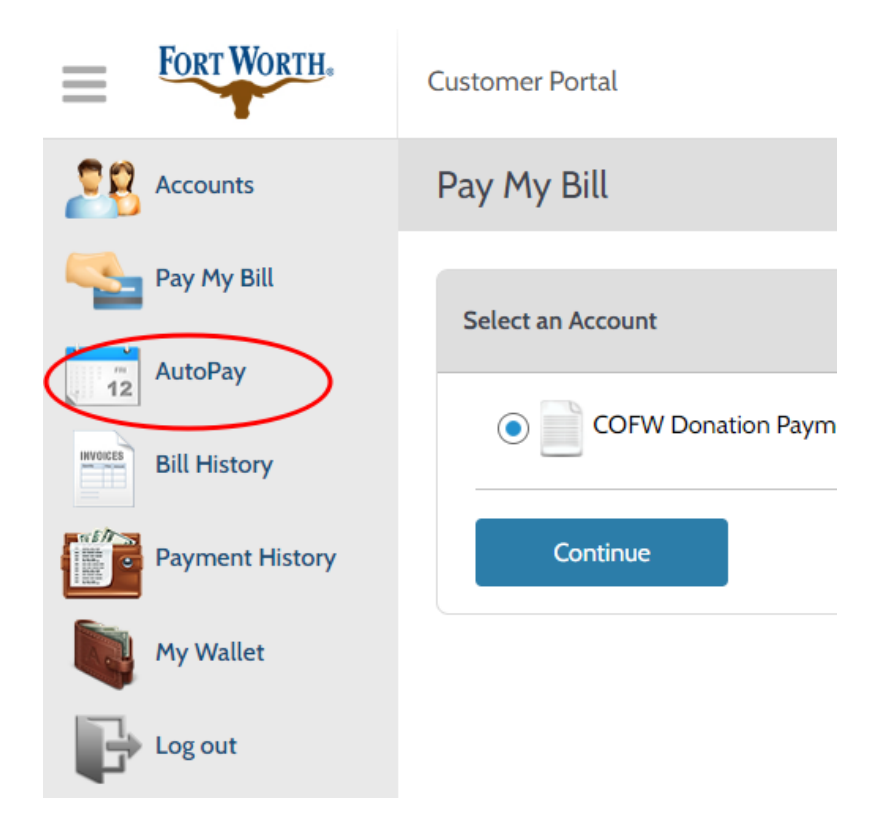

4. If already have an automatic payment set up, you will see it listed here. If not, click on "Add Schedule" to continue.

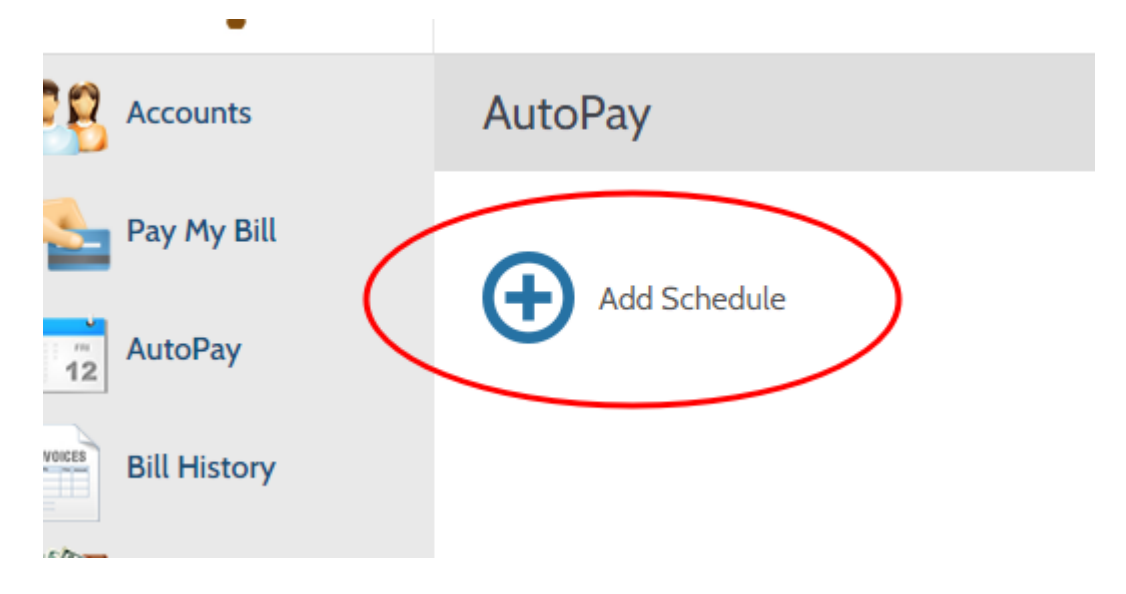

5. Follow the on-screen instructions and click "Create Auto Pay' to complete the process.

| requercy                                                                                                    |                                                                                                    |
|----------------------------------------------------------------------------------------------------|----------------------------------------------------------------------------------------------------|
| Weekly                                                                                                    | O Bi-Weekly                                                                                                    |
| O Monthly - fixed amount                                                                                                    |                                                                                                    |
| Schedule Day                                                                                                    |                                                                                                    |
| Sunday                                                                                                    | ~                                                                                                    |
| Please note that a payment scheduled for the                                                                                                    | current calendar day will be processed next week.                                                                                                    |
| End Date (Optional)                                                                                                    |                                                                                                    |
|                                                                                                    |                                                                                                    |
| Payment Amount                                                                                                    |                                                                                                    |
| 50.00                                                                                                    |                                                                                                    |
| Total Amount                                                                                                    |                                                                                                    |
| 50.00                                                                                                    |                                                                                                    |
| Payment Type                                                                                                    |                                                                                                    |
| MasterCard                                                                                                    |                                                                                                    |
| Account Number                                                                                                    |                                                                                                    |
|                                                                                                    |                                                                                                    |
| By selecting the box, you author<br>the account shown. This author<br>the customer portal or by callin<br>Cancellation requests must be<br>the next scheduled payment d | prize the above scheduled payments from<br>rization is valid until you cancel it through<br>ng your biller's customer service number.<br>received at least 3 business days before<br>lue date. |
| Back Create                                                                                                    | e AutoPay                                                                                                    |

6. Congratulations. You've successfully set up an automatic payment.

| Schedule Created  |                       |
|-------------------|-----------------------|
| Confirmation #    |                       |
| Payment Type      | COFW Donation Payment |
| Account #         |                       |
| Payment Method    |                       |
| Start Date        | Jun 20, 2023          |
| Frequency         | Weekly                |
| Schedule Day      | Sunday                |
| Payment Amount    | \$50.00               |
| Total Amount      | \$50.00               |
| Next Payment Date | Jun 25, 2023          |

Back to AutoPay